## Ghidul aplicației mobile pentru termostatul de cameră WiFi Control FALCON (U-HEAT)

## Înainte de conectarea la WiFi:

Veți avea nevoie de un telefon mobil 4G și de o conexiune wireless la internet. Conectați-vă telefonul la rețeaua WiFi și rețineți parola, deoarece veți avea nevoie de ea atunci când veți conecta termostatul.

## 1. Pasul 1: Descarcă aplicația:

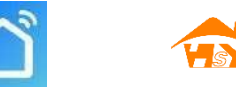

Utilizatorii Android pot descărca aplicația "Smart RM" sau "Smart life" din Google Play, în timp ce utilizatorii Apple o pot descărca din App Store.

- Pasul 2: Creează un cont de utilizator
- După instalarea aplicației, faceți clic pe "register" (Figura 2-1).
- Vă rugăm să citiți Politica de confidențialitate și să apăsați "Accept" pentru a trece la pasul următor (Figura 2-2).
- Contul de utilizator va folosi adresa de e-mail sau numărul de telefon pentru a vă autentifica contul. Introduceți regiunea dumneavoastră, apoi apăsați butonul "countine"! (Figura 2-3)
- Veți primi un cod de verificare din 6 cifre fie prin e-mail, fie prin SMS pentru a vă autentifica contul (cod de verificare) (Figura 2-4)
- Creați o parolă compusă dintr-un total de 6-20 de caractere, litere și cifre, apoi faceți clic pe butonul "Done" (Figura 2-5).

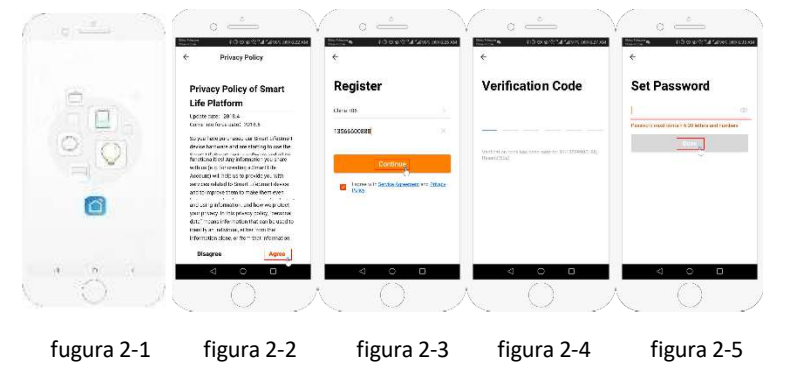

- 2. Pasul: Creați o interfață (figura 3-1)
- 1. Introduceți un nume (figura 3-2).

- 2. Selectați sau adăugați o cameră (Figura 3-2).
- 3. Activați detectarea poziției (Figura 3-3), apoi selectați poziția termostatului (Figura 3-4)

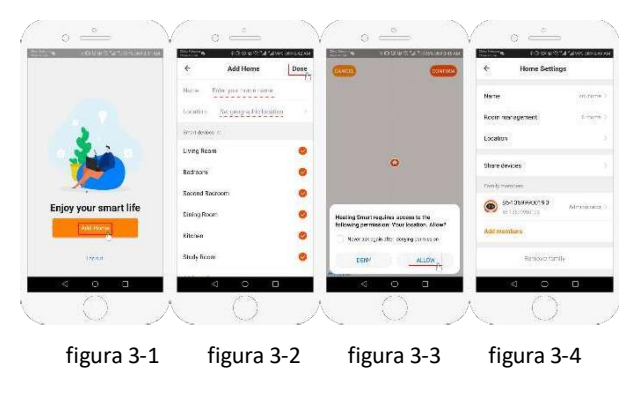

# 4/A Pasul: Conecteazăte la WiFi 😤

Accesați setările WiFi de pe telefon și verificați dacă acesta este conectat la un router de 2,4 GHz (majoritatea routerelor moderne sunt conectate). Termostatul nu funcționează cu o rețea 5g.

- În aplicație, apăsați butonul "Add Device" (Adăugare dispozitiv) sau "+" (Figura 4-1) și selectați "Thermostat" în fila "small appliance" (aparat mic). (Figura 4-2)
- Porniți termostatul și apăsați butonul (SET) III și Kara până când butoanele ( & Secondaria Secondaria Para (modul de distribuție EZ). Acest lucru se întâmplă în 5-20 de secunde.
- Az C pictogramele clipesc rapid, restul se află în aplicație. Introduceți parola routerului (Figura 4-4). Aplicația va conecta automat termostatul (Figura 4-5). Acest lucru se realizează de obicei în 5-90 de secunde.

Dacă primiți un mesaj de eroare, asigurați-vă că ați introdus corect parola WiFi (cu majuscule și minuscule!) și că nu utilizați o rețea 5G. Numele dispozitivului poate fi editat dacă dispozitivul este conectat.

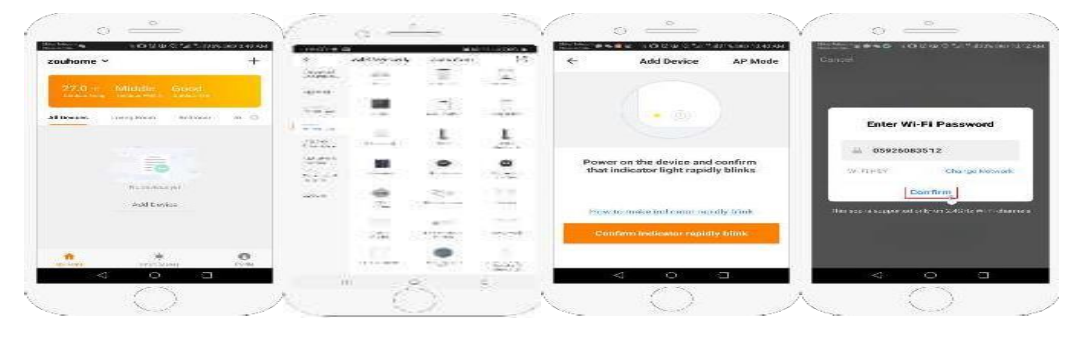

figura 4-1 figura 4-2 figura 4-3 figura 4-4

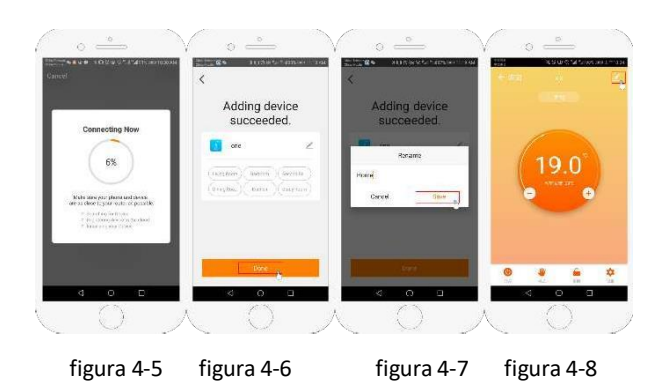

4/B. Pasul: (metodă alternativă) (împerechere mod AP) Utilizați acest lucru numai dacă nu ați reușit să conectați dispozitivul așa cum este descris la pasul 4/A.

 În aplicație, apăsați butonul "Add Device" (Adăugare dispozitiv) sau "+" (Figura 4-1) și selectați "Thermostat" în fila "small appliance" (aparat mic), apoi selectați AP Mode. ( Figura 5-1)

- Cu termostatul pornit, apăsați butonul" <sup>™</sup>/<sup>™</sup> și <sup>™</sup>/<sup>™</sup>, până când <sup>™</sup>
  începe să clipească. Acest lucru se va întâmpla în 5-20 de secunde. Dacă <sup>™</sup> clipește, apoi continuați să apăsați cele două butoane până când, <sup>™</sup> începe să clipească.
- 3. În aplicație, apăsați "confirmarea indicatorului clipește lent" și apoi introduceți parola! (Figura 4-4
- Apăsați butonul "Connect now" (Conectare acum), apoi selectați rețeaua WiFi (Smartlife-XXXX) (Figurile 5-3 și 5-4) și telefonul va spune că nu există internet.

Întoarceți-vă la aplicație și apăsați butonul "Connect" (Conectare), conexiunea se va face automat. (Figura 4-5)

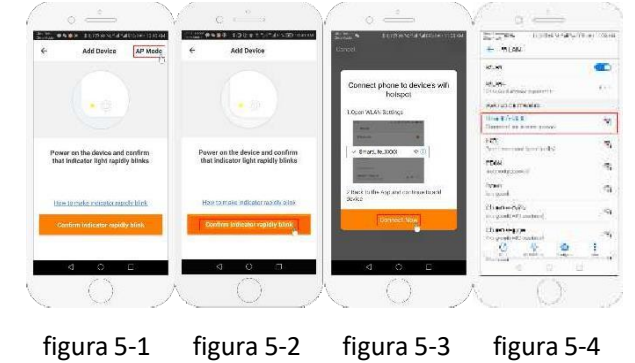

ACEST PROCES durează de obicei între 5 și 90 de secunde. (Figura 4-6) Odată conectat, puteți schimba (Figura 4-7)

### 5. Pasul : Alegeți senzorul și limita de temperatură!

Apăsați butonul de setări 🗘 (figura 4-8) din colțul din dreapta jos pentru a deschide meniul! Apăsați "Sensor type" (Tip senzor) și introduceți parola (de obicei 123456). Apoi puteți alege din 3 opțiuni:

"Un singur senzor încorporat", în acest caz folosește senzorul încorporat (NU ALEGEȚI ALTA!\*)" Senzor extern unic", atunci se utilizează doar senzorul extern (ideal, de exemplu, pentru băi în care termostatul se află în afara încăperii)."Internal and external sensors" atunci termostatul utilizează valorile ambilor senzori (cea mai frecventă opțiune).

După ce ați selectat senzorii, verificați dacă valoarea "Set temp. max." este adecvată pentru podeaua dumneavoastră (de obicei 45 °C).

\*Pentru încălzirea electrică prin pardoseală, asigurați-vă că utilizați un senzor de podea pentru a proteja podeaua..

### 6. Pasul: Programarea unui orar zilnic

Apasă butonul 🗘 (figura 4-8) din colțul din dreapta jos al ecranului pentru a deschide meniul. În partea de jos a meniului există două opțiuni separate: "Week program type" (tip de program săptămânal) și "weekly program setting" (setare program săptămânal)." Programul săptămânal" vă permite să alegeți programul pe care doriți să îl programați pentru termostat: 5+2 (zi lucrătoare+weekend) 6+1 (luni-sâmbătă+duminică) sau 7 zile (toată săptămâna"Program săptămânal" vă permite să programați ora și temperatura pentru o zi. Puteți seta temperaturi diferite la 6 momente diferite pe zi. **Exemplu:** 

| 1. comutare | 2. comutare | 3. comutare | 4. comutare | 5. comutare | 6. comutare |
|-------------|-------------|-------------|-------------|-------------|-------------|
| Dimineața   | Servici     | Acasă       | Servici     | Acasă       | Noaptea     |
| 06:00       | 08:00       | 11:30       | 13:30       | 17:00       | 22:00       |
| 20°C        | 15°C        | 20°C        | 15°C        | 20°C        | 15°C        |

Dacă nu doriți ca temperatura să se schimbe în mijlocul zilei, puteți seta comutatorul 2-3-4 la aceeași temperatură.

#### Alte obțiuni

Modul vacanță: dacă veți fi plecat de acasă pentru mai multe zile, îl puteți programa cu până la 30 de zile în avans,

1

câte grade ar trebui să fie în casă într-o anumită zi. Acest modul ( (figura 4-8)) pentru a-l selecta. **Blocaj pt copii:** Această funcție vă permite să protejați termostatul împotriva resetării accidentale. Această încuietoare poate fi blocată și deblocată prin apăsarea butonului de lacăt ( (Figura 4-8).

Adăugarea mai multor dispozitive: Atribuiți până la mai multe dispozitive la aplicație în același timp și controlațile în același timp. Puteți face acest lucru prin apăsarea butonului (Figura 4-8) din colțul din dreapta sus al ecranului și prin selectarea opțiunii "Create Group option". Dacă conectați mai multe termostate, puteți să le denumiți individual și să creați grupuri pe care le puteți numi și dumneavoastră.

Mai mulți membri: Puteți adăuga mai multe persoane din familie, care vor putea gestiona dispozitivele conectate de pe telefonul lor în același mod. Pentru a face acest lucru, reveniți la pagina principală și faceți clic pe butonul "Eu" din dreapta jos a ecranului, unde veți găsi opțiunea "Managementul familiei". După ce ați creat o familie, puteți invita membri să i se alăture. Pentru a face acest lucru, membrii trebuie să se înregistreze separat, după care le puteți trimite o invitație prin intermediul e-mailului sau numărului de telefon pe care l-au înregistrat. Puteți stabili dacă membrul adăugat are sau nu privilegii de administrator (modificarea sau chiar eliminarea dispozitivelor).